## **Region Hovedstaden**

Center for HR og Uddannelse

Registrering af arbejdstid og fravær, når du er i Almen Praksis som KBU, Intro eller fase 1 læge, samt speciallæge

Juli 2024

HR-Systemsupport, Center for HR og Uddannelse

REGION

# Indholdsfortegnelse

### Indhold

| Introduktion                                                                                                    | 3        |
|----------------------------------------------------------------------------------------------------|----------|
| Medarbejdere der før 1. juli 2024 ikke har registreret den faktiske daglige arbejdstid                                                      | 3        |
| Sådan registrerer du din arbejdstid via Medarbejdernet.dk på en computer:<br>Opret evt. registrering manuelt via Medarbejdernet på computer | <b>3</b> |
| Registrering af fravær i medarbejdernet:                                                                                                    | 5        |
| Print dokumentation for registrering til tutorlæge:                                                                                         | 5        |
| Download app til Iphone/Android<br>login-muligheder i MinLøn (app) med MitID                                                                | <b>7</b> |
| Hvis du har planlagt arbejdstid i kalenderen, kan du oprette fravær                                                                         | 9        |

| UDGIVER                    | OPRETTET   | VERSION   | SIDST ÆNDRET |
|----------------------------|------------|-----------|--------------|
| HR-SYSTEMSUPPORT,          | 11.07.2024 | Juli 2024 | 12.07.2024   |
| CENTER FOR HR OG           |            |           |              |
| UDDANNELSE                 |            |           |              |
| ÆNDRING IFT. SIDSTE VERSIO | DN:        |           |              |
|                            |            |           |              |

#### Introduktion

Når du er ude i Almen Praksis, skal du selv løbende registrerer din arbejdstid og dit fravær i medarbejdernet.

#### Medarbejdere der før 1. juli 2024 ikke har registreret den faktiske daglige arbejdstid

For medarbejdere, der i MinLøn app'en/Medarbejdernet kun er registreret med en fast daglig arbejdstid, opfylder registreringerne ikke arbejdstidsloven, hvis registreringerne ikke svarer til det faktiske arbejdsomfang på dagen.

Du skal derfor registrere din samlede faktiske arbejdstid de dage, hvor den afviger fra den forud registrerede tid. Med forud registreret tid menes, at du fx står med en registreret mødetid fra 8.00 - 15.24 på alle hverdage.

Tidsregistreringen ændrer ikke på dine løn- og ansættelsesvilkår.

Registreringen viser en flex-saldo, men da du ikke er omfattet af en lokal flextidsaftale, er registreringerne alene udtryk for registrering af arbejdstid efter arbejdstidsloven.

#### Sådan registrerer du din arbejdstid via Medarbejdernet.dk på en computer:

1. Åben en browser på computeren, og skriv medarbejdernet.dk i kommandolinjen og tryk Enter:

- 2. Der åbner sig et billede, der hedder medarbejderNET
- 3. Her skal du trykke på fanen MitID
- 4. Du skal vælge arbejdsplads = Region Hovedstaden
- 5. Tryk på knappen Forsæt
- 6. Log på med MitID
- 7. Du er nu klar til at registrerer din arbejdstid.
  - 1. For at tjekke **ind** på arbejde, skal du trykke på den **grønne** dør
  - 2. For at tjekke **ud** fra arbejde, skal du trykke på den **røde** dør

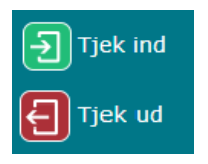

OBS Åbningstider via computer er alle dage fra kl. 06-22. Dog tirsdag fra kl. 06-18.

Oplever du problemer med logge på er du velkommen til at kontakte Center for HR, på mail **lpbrugerautorisationer.center-for-hr@regionh.dk** eller på telefon 38669988.

#### Opret evt. registrering manuelt via Medarbejdernet på computer

- 1. Klik på kalender-ikonet for at åbne registreringsbilledet ————
- 2. Klik på arbejdstid den dag, du ønsker at registrere, rette eller slette.

|              |                          |                          |                        |                            |                          |             |             | Kalender                |     |
|--------------|--------------------------|--------------------------|------------------------|----------------------------|--------------------------|-------------|-------------|-------------------------|-----|
| lender       |                          |                          |                        |                            |                          |             | Luk vindue  | e 🗵                     |     |
|              |                          |                          |                        |                            |                          |             | 0           |                         |     |
| Gå til dato: | 8.07.2016                |                          |                        |                            |                          |             |             |                         |     |
| I dag C      | 0                        |                          |                        | 25 — 31 Ju                 | ıli 2016                 |             |             | Klik ve å endesidetid e |     |
| -            | Mandag 25/7              | Tirsdag 26/7             | Onsdag 27/7            | Torsdag 28/7               | Fredag 29/7              | Lørdag 30/7 | Søndag 31/7 | Klik på arbejdstid d    | len |
| Hele dagen   |                          |                          |                        |                            |                          |             |             | dag, du ønsker at       |     |
| 7:00         |                          |                          | -                      |                            |                          |             | ~           | registrere.             |     |
| 8:00         | 800 - 1524<br>Arbejdstid | 800 - 1324<br>Arbejdstid | 807-1524<br>Arbejdstid | 8:00 - 15:24<br>Arbejdstid | 800 - 1524<br>Arbejdstid |             |             | J                       |     |
| 9:00         |                          |                          |                        |                            | 1                        |             |             |                         |     |
| 10:00        |                          |                          |                        |                            | <                        |             |             | 1                       |     |
| 11:00        |                          |                          |                        |                            |                          |             |             |                         |     |
| 12:00        |                          |                          |                        |                            |                          |             |             |                         |     |
| 13:00        |                          |                          |                        |                            |                          |             |             |                         |     |
| 14:00        |                          |                          |                        |                            |                          |             |             |                         |     |
| 15:00        |                          |                          |                        |                            |                          |             | ~           |                         |     |

3. Vælg årsag og angiv længden. Fjern flueben i feltet "Hele dagen" for at rette tidspunkt.

| legistrerin | ng            |         |      |       |     |         |
|-------------|---------------|---------|------|-------|-----|---------|
| Årsag:      | 125 Præsteret | arbejde |      | •     |     |         |
| Fra:        | 28.06.2024    |         | kl.: | 08:00 |     |         |
| Til:        | 28.06.2024    |         | kl.: | 15:24 |     |         |
| Afvig       | jende felter  |         |      |       |     | +       |
| Bema        | ærkning       |         |      |       |     | +       |
|             |               |         |      |       |     |         |
|             |               |         |      |       | Gem | Fortryd |

#### Registrering af fravær i medarbejdernet:

- Vælg ikonet kalender
- Vælg dato for registrering
- Klik på den grå bjælke på datoen

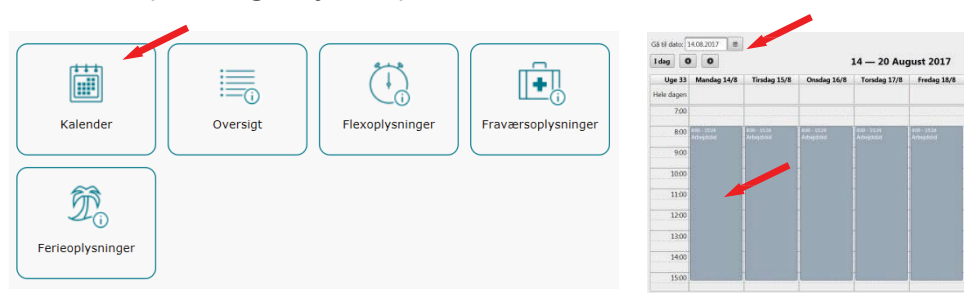

• Klik på pil til højre for at få rulleteksten med registreringsmuligheder frem. Vælg fraværsårsag, tidsrum og tryk gem. Du har nu registreret dit fravær. Bemærk muligheden for markering af åbent fravær - hvis du på registreringstidspunktet ikke kender datoen for raskmelding

| Registreri | ng                         | ×      | Registrering                 |             |
|------------|----------------------------|--------|------------------------------|-------------|
| Årsag:     |                            |        | Årsag: 125 Præsteret arbejde | •           |
|            | Mest brugte                |        |                              |             |
|            | 125 Præsteret arbejde      | artryd | Fra: 11.08.2017 0 kl.: 08.00 |             |
| - 1        | 730 Ferietimer             |        | Tik: 11.08.2017 kl.: 15:24   |             |
| _          | 790 Sygdom/sygedage        |        |                              |             |
|            | Mest brugt på afdeling     |        | Alvigende feiter             |             |
|            | 752 Ferietimer,'6.uge'     |        | Bemærkning                   | •           |
|            | 110 Timeløn                |        |                              |             |
|            | 520 Omsorgsdag             |        |                              | Gem Fortryd |
|            | 910 Barns 1. og 2. sygedag |        |                              |             |

#### Print dokumentation for registrering til tutorlæge:

Sådan printer du dine registreringer fra www.medarbejdernet.dk til dig selv og din tutorlæge i Almen Praksis

#### Log på www.medarbejdernet.dk og vælg "Oversigt."

|                                  | Kalender                      | 0versigt                      | Flexoplysninger | Fraværsoplysninger | , |
|----------------------------------|-------------------------------|-------------------------------|-----------------|--------------------|---|
|                                  | Di<br>erieoplysninger         | 1                             |                 |                    | _ |
| Mand der siger det ikke kan gøre | s, skal ikke forstyrre mand d | er gør det - kinesisk ordspro | 9               |                    |   |

• Vælg "Flere søgekriterier".

| oversigt                          | Luk vindue |
|-----------------------------------|------------|
|                                   | 0          |
| Status: Alle  Flere søgekriterier |            |
|                                   |            |

• Vælg "Fra" og "Til" datoer. Vælg "Søg"

| rsigt   |            |            |           |                   |                    |         | Luk vindu |
|---------|------------|------------|-----------|-------------------|--------------------|---------|-----------|
|         |            |            |           |                   |                    |         | 6         |
| Status: | Alle       | •          | Færre søg | jekriterier       |                    |         |           |
| Arsag:  |            |            |           | 3                 |                    |         |           |
| Fra:    | 01.01.2015 | 10 Til: 01 | 06.2015 0 | Vis kun slettede: | Vis kun gentagelse | er: 🗐 🗍 | Seg       |

Herefter fremkommer oversigten over registreringerne i den ønskede periode. Oversigten kan være sat op til at vise 7, 20, 50 eller 100 indberetninger. Vælg 50 eller 100 indberetninger i rullemenuen for at få en hel måneds registreringer printet på en side.

| JIGC        |                                                                                                    |                                                                                          |                                                                                                    |                      | Luk vir |
|-------------|----------------------------------------------------------------------------------------------------|------------------------------------------------------------------------------------------|----------------------------------------------------------------------------------------------------|----------------------|---------|
|             |                                                                                                    |                                                                                          |                                                                                                    |                      | 6       |
| Status: All | e 🔹                                                                                                    | Færre søgekriterier                                                                      |                                                                                                    |                      |         |
| Arsag:      |                                                                                                    | •                                                                                        |                                                                                                    |                      |         |
|             |                                                                                                    |                                                                                          | _                                                                                                    |                      |         |
| Fra: 01.01  | 2016 @ Til: 31.01                                                                                                    | 2016 🕅 Vis kun sløtt                                                                     | ede: Vis kun gentage                                                                                                    | ser Søg              |         |
| Fra: 01.01  | 2016 10 Til: 31.01                                                                                                    | .2016 🛛 🖄 Vis kun slett                                                                  | ede: 🔛 Vis kun gentage                                                                                                    | ser: Søg             |         |
| Fra: 01.01  | 2016 10 Til: 31.01<br>Viser 1 - 7 af ind                                                                                   | .2016 © Vis kun slett                                                                    | ede: Vis kun gentagel                                                                                                    | ser: Søg             |         |
| Fra: 01.01  | 2016 @ Tił: 31.01<br>Viser 1 - 7 af ind<br>Ārsag ≎                                                                         | 2016 Vis kun slett beretninger Dato/Periode                                              | ede: Vis kun gentagel                                                                                                    | Ser: Søg<br>Handling | Info    |
| Fra: 01.01  | 2016 @ Tił 31.01<br>Viser 1 - 7 af ind<br>Arsag ≎<br>790 Sygdom/sygedage                                                   | 2016 Tikkun slett                                                                        | ede: Vis kun gentagel                                                                                                    | Ser: Seg<br>Handling | Info    |
| Fra: 01.01  | 2016 1 Tit 31.01<br>Viser 1 - 7 af ind<br>Arsag ©<br>790 Sygdom/sygedage<br>125 Præsteret arbejde                          | 2016 0 Vis kun slett beretninger  Dato/Periode 25.01.2016 25.01.2016                     | Vis kun gentagel     Vis kun gentagel     Vis | Handling             | Info    |
| Fra: 01.01  | 2016 @ Tik 31.01<br>Viser 1 - 7 af ind<br>Arsag ><br>790 Sygdom/sygedage<br>125 Præsteret arbejde<br>125 Præsteret arbejde | 2016 Vis kun slett beretninger Dato/Periode 25.01.2016 25.01.2016 29.01.2016             | Image: Constraint of the state of the state of                   | Handling             | Info    |
| Fra: 01.01  | 2016 0 Tit 31.01<br>Viser 1 - 7 af ind<br>Arsag 7<br>790 Sygdom/sygedage<br>125 Præsteret arbejde<br>125 Præsteret arbejde | 2016 0 Vis kun slett<br>beretninger 25.01.2016<br>25.01.2016<br>29.01.2016<br>28.01.2016 | I         I                                                                                                    | Handling             | Info    |

Er der ingen registreringer i søgeperioden vil teksten "Ingen registreringer fundet med de angivne søgekriterier" fremkomme nederst på oversigten.

| Status: Alle | •                | Færre søgekriterier      |                           |           |  |
|--------------|------------------|--------------------------|---------------------------|-----------|--|
|              |                  |                          |                           |           |  |
| Arsag:       |                  | •                        |                           |           |  |
| Arsag:       | 17 (ð) Til: 31.0 | • 01.2017 10 Vis kun sle | sttede: 📃 Vis kun gentage | lser: Søg |  |

For at printe oversigten holdes tasterne "Ctrl" og "P" nede samtidig. Herefter fremkommer printervinduet, og der printes ved at vælge den ønskede printer og vælge udskriv.

| enerelt                                                                                                    | Indstillinge                                             | er 🛛                                                       |                                                      |               |
|----------------------------------------------------------------------------------------------------|----------------------------------------------------------|------------------------------------------------------------|------------------------------------------------------|---------------|
| Vælg                                                                                                    | printer                                                  |                                                            |                                                      |               |
|                                                                                                    | IRU-GEH-I                                                | PR003014 på RGHWINP                                        | RN14.regionh.top                                     | local         |
|                                                                                                    | Aicrosoft X                                              | PS Document Writer                                         |                                                      |               |
| S S                                                                                                    | end til On                                               | eNote 2013                                                 |                                                      |               |
| •                                                                                                    |                                                          |                                                            | III                                                  | Þ             |
|                                                                                                    |                                                          |                                                            |                                                      | [             |
| Status                                                                                                    | E K                                                      | Jar                                                        | Skriv til fil                                        | Indstillinger |
| Status<br>Placer                                                                                                    | s: K<br>ring: H                                          | Jar<br>IRU                                                 | Skriv til fil                                        |               |
| Status<br>Placer<br>Komm                                                                                                    | ning: H<br>Hentar: #                                     | 0ar<br>IRU<br>≇1.0 Sekretariat;sekretaria                  | t;opgang 4C, 1.                                      | Indstillinger |
| Status<br>Placer<br>Komm<br>Sideor                                                                                                    | s: k<br>ning: H<br>entar: #<br>mråde                     | Ωar<br>IRU<br>¢1.0 Sekretariat;sekretaria                  | Skýv til fil                                         | Indstillinger |
| Status<br>Placer<br>Komm<br>Sideor                                                                                                    | ning: H<br>entar: #<br>mråde                             | Ωar<br>IRU<br>≄1.0 Sekretariat;sekretaria                  | Antal kopier:                                        | Indstillinger |
| Status<br>Placer<br>Komm<br>Sideor<br>@ Alt<br>@ Ma                                                                                                    | ning: H<br>Hentar: A<br>Mråde<br>arkering                | Jar<br>IRU<br>11.0 Sekretariat;sekretaria<br>O Aktuel side | Skrjv til fil<br>it:opgang 4C, 1.<br>Antal kopier:   | indstillinger |
| Status<br>Placer<br>Komm<br>Sideor<br>Alt<br>Ma<br>Sigeon<br>Sigeon<br>Si | s: K<br>ning: H<br>entar: #<br>mråde<br>arkering<br>der: | Jar<br>IRU<br>11.0 Sekretariat;sekretaria<br>O Aktuel side | Antal kopier:                                        | indstillinger |
| Status<br>Placer<br>Komm<br>Sideor<br>Alt<br><u>Ma</u>                                                                                                    | i: K<br>ning: H<br>entar: #<br>mråde<br>arkering         | Jar<br>IRU<br>11.0 Sekretariat;sekretaria<br>Aktuel side   | Li Skrjv til fil<br>t;opgang 4C, 1.<br>Artal kopier: | Indstillinger |

#### Download app til Iphone/Android

Du downloader app'en MinLøn fra Silkeborg Data, der hvor du plejer at hente dine apps typisk, i App-store.

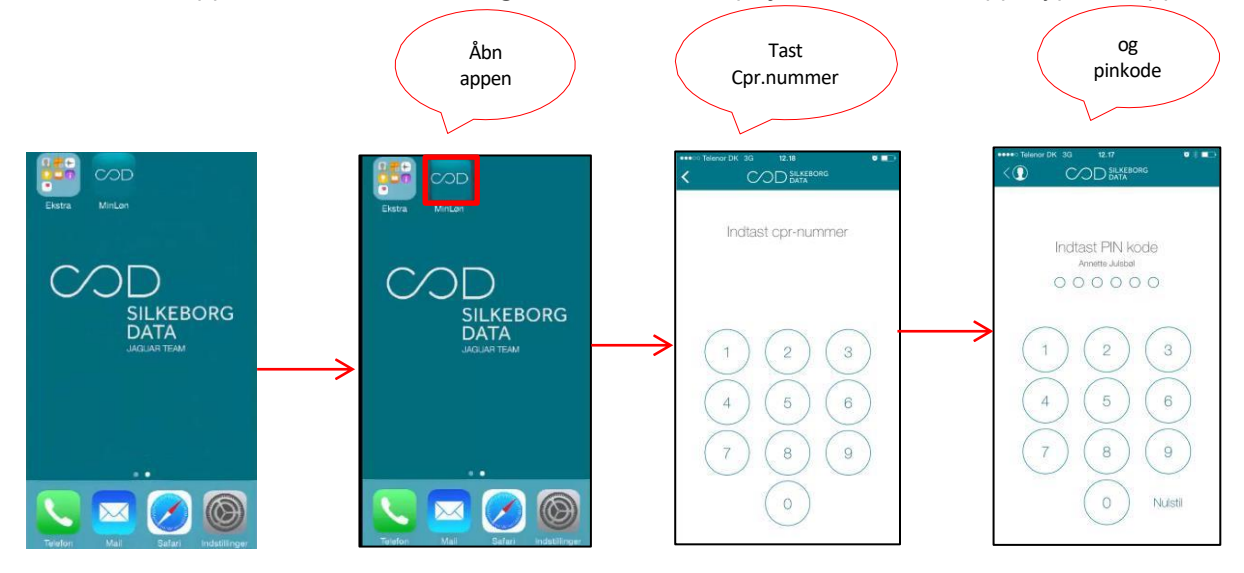

PIN-koden (mobilkode) har du selv valgt på <u>www.medarbejdernet.dk</u> under "Mine indstillinger"

| Her har du n                                          |                                                          |                                                      |                                 |  |
|-------------------------------------------------------|----------------------------------------------------------|------------------------------------------------------|---------------------------------|--|
| Skift adg                                             | nulighed for at skil<br>angskode her                     | te den adgangskode du logg                           | jer på medarbejdernet med       |  |
| Dine kontak<br>Kontaktopl                             | toplysninger beste<br>ysninger                           | mmer hvorhen du senere ka                            | n få tilsendt en ny adgangskode |  |
| Telefon:                                              |                                                          |                                                      |                                 |  |
| Mobil:                                                | 33343637                                                 |                                                      |                                 |  |
| Email:                                                | test@regionh.dk                                          | ×                                                    |                                 |  |
| Adresse:                                              | Tuborgvej 251, 4                                         | .Th Postnr./By: 2400 Kø                              | sbenhavn NV                     |  |
| Svaret på sil                                         | ckerhedsspørgsmå<br>spørgsmål                            | let skal du bruge hvis du eng<br>Hvad er din livret? | gang glemmer din adgangskode    |  |
| Vælg sikk                                             | erhedsspørgsmål:                                         |                                                      |                                 |  |
| Vælg sikk<br>Angiv dit s                              | erhedsspørgsmål:<br>:var:                                | * suppe                                              |                                 |  |
| Vælg sikki<br>Angiv dit s<br>Gentag sv                | erhedsspørgsmål:<br>ar:                                  | * suppe                                              |                                 |  |
| Vælg sikk<br>Angiv dit s<br>Gentag sv<br>Din adgang f | erhedsspørgsmål:<br>ivar:<br>ar:<br>til vores mobile løs | * suppe<br>* suppe                                   |                                 |  |
| Vælg sikk<br>Angiv dit s<br>Gentag sv<br>Din adgang f | erhedsspørgsmål:<br>ivar:<br>ar:<br>til vores mobile løs | * suppe                                              |                                 |  |
| Vælg sikk<br>Angiv dit s                              | erhedsspørgsmål:<br>svar:                                | * suppe                                              |                                 |  |

#### login-muligheder i MinLøn (app) med MitID

Er du ny bruger, vælger du "Ny bruger" til venstre. Herefter vælger du din arbejdsplads i listen. Findes din arbejdsplads ikke på listen, er din arbejdsplads endnu ikke tilmeldt MinLøn MitID, Og du må i stedet oprette din pinkode via Medarbejdernet.dk.

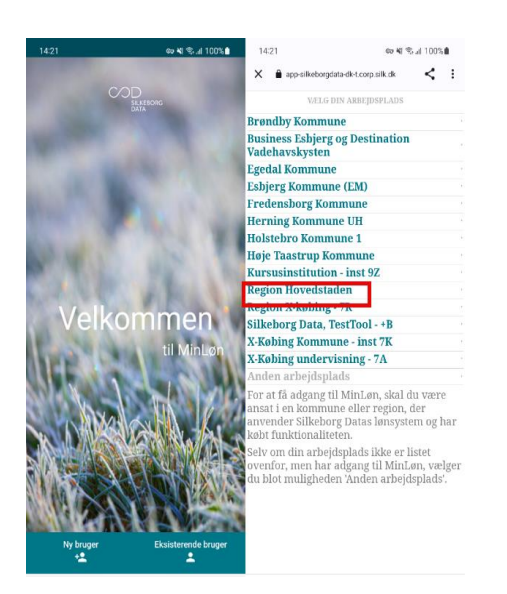

Efter valg af arbejdssted (Region Hovedstaden) logger du på MitlD med din MitlD app. Vær opmærksom på, at du i en periode endnu stadig vil kunne benytte dig af NemID ved at vælge det i menuen i øverste venstre hjørne.

| 12.36                         | 100     |
|-------------------------------|---------|
| Arnullar & nemiog-in.mitid.dk | AA C    |
|                               | English |
| MRID                          |         |
| Log på hos SilkeborgData      | Mit 10  |
| BRUGER-ID ()                  |         |
| PORTSAET                      | ÷       |
| Glemt bruger-10?              |         |

Du kan nu oprette din personlige 6-cifrede pinkode, som nu er din nye "mobilkode" til login i MinLøn App. Du kan efterfølgende tilknytte Face ID, hvis din mobil understøtter dette.

| 14:22      | क <b>भ</b> । के जो <u>100%</u>                                    |
|------------|-------------------------------------------------------------------|
|            |                                                                   |
|            | Pinkode                                                           |
| Opret en n | y pinkode på 6 cifre, som du fremadrettet vil<br>bruge til login. |
|            | Indtast ny pinkode:                                               |
|            | Indtast pinkode igen:                                             |
|            |                                                                   |
|            |                                                                   |
|            |                                                                   |
|            |                                                                   |
|            |                                                                   |
|            |                                                                   |

### Hvis du har planlagt arbejdstid i kalenderen, kan du oprette fravær.

Du opretter ved at trykke ikonet (+) i højre øverste hjørne og vælge årsagen til dit fravær. Du vil se en liste af de registreringstyper (årsager), som du kan vælge. De fremgår med lønart (trecifret nummer) og navn, og du kan øverst fremsøge den, du skal bruge. I listen vises de mest anvendte årsager først, efterfulgt af de mest anvendte årsager i din afdeling. Til sidst vises øvrige årsager.

Det er også muligt at søge efter årsagen.

| 8   | <b>*</b> |        |       |       |      |     | 941 | 1 h. 1 | 00%  | 13.00     | E () ( | 1000 C         |
|-----|----------|--------|-------|-------|------|-----|-----|--------|------|-----------|--------|----------------|
| Søg | fei      | rie    |       |       |      |     |     |        |      |           | Reg    | istrering      |
| Me  | st bru   | gte    |       |       |      |     |     |        |      |           |        | 730 - Ferietim |
| 7   | 30 -     | Ferie  | time  | r.    |      |     |     |        |      |           | =      | 🛃 Hele dag     |
| Me  | st bru   | gte på | afdel | ing   |      |     |     |        |      |           |        |                |
| Ani | dre      |        |       |       |      |     |     |        |      |           | 0      | Ē              |
| 7   | 52 -     | Ferie  | time  | r;6.u | ige' |     |     |        |      |           | 1<br>T | 0              |
|     |          |        |       |       |      |     |     |        |      |           | 0      |                |
|     |          |        |       |       |      |     |     |        |      |           | ØŤ     | 0              |
| (4) |          | ferie  |       |       | feri | en  | f   | eriep  | enge | e ~       | C      | Aldrig         |
| 1   | 2        | 3      | 4     |       | 5    | б   | 7   | 8      | 9    | 0         |        | Afvigende a    |
| q   | w        | е      | r     | t     | у    | u   | i   | 0      | р    | å         |        | Bemærknin      |
| а   | s        | d      | f     | g     | h    | j   | k   | 1      | æ    | ø         | -      | Tilføj en bem  |
| ŵ   |          | z      | x     | с     | v    | b   | n   | m      |      | $\propto$ |        |                |
| !#  | 1        | ,      |       | 4     | Dans | k Þ |     |        |      | Klar      |        |                |

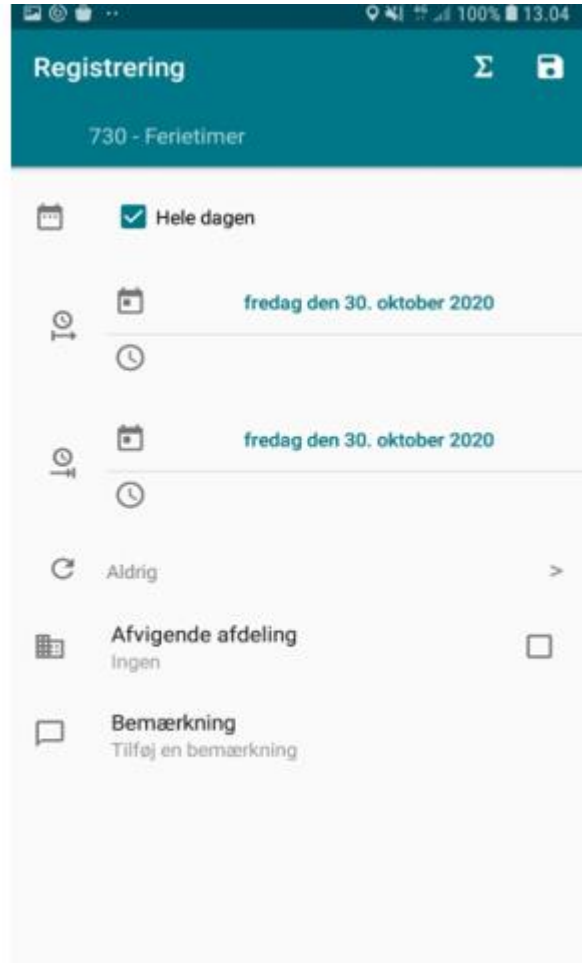

Fravær gælder altid en periode, og du kan vælge at registrere for hele dagen eller kun en del af dagen.

Ved sygdom kan du indsætte markering i åbentstående fravær. Ved åbenstående fravær udfyldes alle fremtidige dage med denne registrering, og ved raskmelding skal registreringen redigeres med rette afslutningsdato.

9. JI 🗎

LØR. 23 SØN. 24 MAN. 25 TIR. 26

2021

Dag

<

| 10.17 🖬 🖬 🔌 🍕 🚮 🕯          |      |   |
|----------------------------|------|---|
| Registrering S             | •    | 8 |
| 790 - Sygdom/sygedage      |      |   |
| 🛗 🗹 Hele dagen 🗹 Åbent fra | avær |   |
| onsdag den 20. januar 2    | 021  |   |
| ©<br>©                     |      |   |
| C Aldrig                   | >    | > |
| Afvigende afdeling         |      | ] |
| Bemærkning                 |      |   |
| Tilføj en bemærkning       |      |   |
|                            |      |   |
|                            |      |   |
|                            |      |   |
| III O <                    |      |   |

Hvis du også har adgang til MinLøn Saldi, kan du, når du indberetter fravær som fx ferie, få vist et summeringstegn i øverste højre hjørne, som viser dig saldi-billedet – hvor mange ferietimer, omsorgsdage, seniordage mv., som du har til gode.

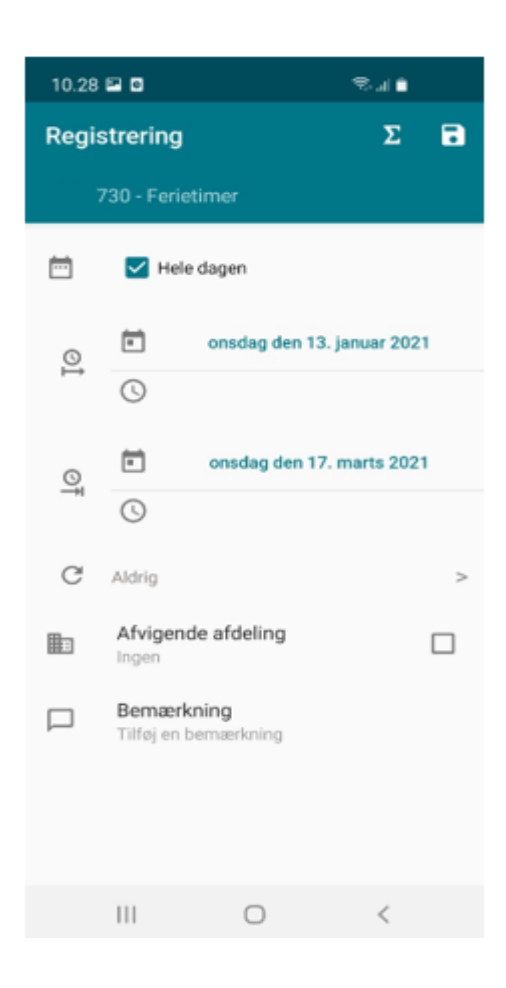

Fraværsregistreringen oprettes ved at gemme i øverste højre hjørne af registreringsbilledet, og du kan nu se den i din kalender. Dit fravær findes nu i kalenderen i det tidsrum på dagen, du har angivet.